## **ChopeNow - Choppe Guide**

#### Login and Access Choppe Feature

- 1. Note: You will only be able to access the Choppe feature when you have completed 50 properties viewings and approved by M+F Management
- 2. Login to the ChopeNow portal via this URL <a href="https://chopenow.com/">https://chopenow.com/</a>, and enter your student ID username and password

| SQL TEURO, C                                      |  |
|---------------------------------------------------|--|
| Cue Murr In value                                 |  |
| Art I'                                            |  |
|                                                   |  |
| MARKO & FRIENDS™                                  |  |
| AUTHENTICATION REQUIRED                           |  |
| You need to sign in or sign up before continuing. |  |
| ± student1                                        |  |
|                                                   |  |
|                                                   |  |
| Remember Me     Bign in                           |  |
|                                                   |  |
|                                                   |  |
| state excessed in American Accessing in the       |  |
|                                                   |  |
|                                                   |  |

- 3. Click on the "Choppe" tab on the left menu bar
  - a. If you do not see the Choppe tab, this means that either you have not completed 50 properties viewings and approved by M+F Management, or you have chopped a maximum of 3 properties. You will need to release at least 1 property to be able to create a new choppe.

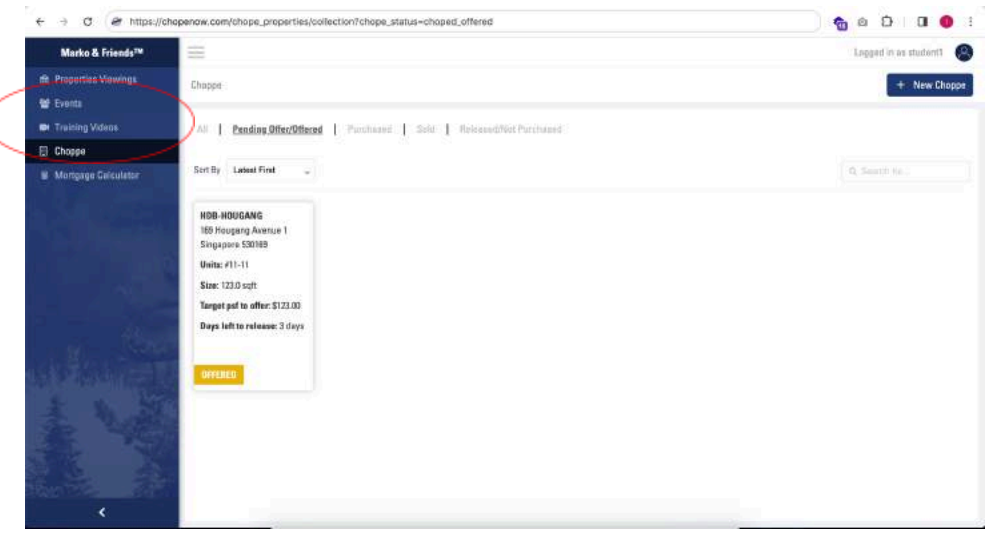

b. You will receive a telegram notification from ChopeNowBot when M+F Admin has granted you access to the Choppe feature

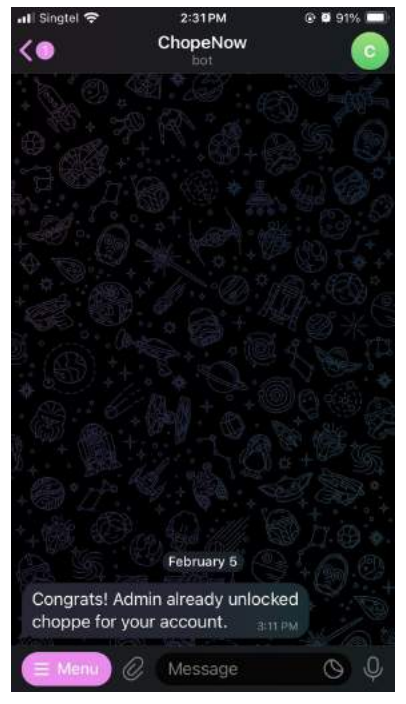

4. You have successfully accessed the Choppe feature. You will be able to see a list of chopped property units if you have pre-existing data. You will be able to view Chopped property units according to their statuses

- a. Pending Offer → A newly created chopped property unit, and no proof of offer has been submitted. The system will release this chopped property unit to the public to Choppe if the user fails to submit their proof of offer within 72 hours. Other users will not be able to choppe the same property unit until it has been released
- b. Offered → When users have updated their proof of offer documents. Pending chopped property unit to be marked as purchased, or released. Other users will not be able to choppe the same property unit until it has been released
- c. Purchased → When offered chopped property units have been marked as purchased. Other users will not be able to choppe the property unit until 6 months after date of purchase
- d. Released → when chopped units did not follow through all the way to purchased, or when the time duration of chopping a unit expires and is automatically released for the public to choppe by the public

### Creating a Choppe

- 1. Click on the "+ New Choppe" button on the top right corner to create a new choppe
  - a. If you do not see the button, it could be you have reached the maximum number of chopped units you can hold at the moment. Try releasing some units, or submit proof of offer to pending offer units. Or contact M+F Management for assistance

| ← → ♂ 🖉 https://d       | hopenow.com/chope_properties/collection?chope_status=choped_offered                                                                                               | 👷 🛛 🖸 🖉 🔹               |
|-------------------------|----------------------------------------------------------------------------------------------------|-------------------------|
| Marko & Friends™        | 111 I I I I I I I I I I I I I I I I I I                                                                                                    | Logged in as studorit 🔵 |
| ft, Properties Viewings | Chappe                                                                                                    | + New Chopps            |
| 🕈 Eventa                |                                                                                                    |                         |
| M Training Videos       | All   Pending Offer/Offered   Purchaser   Sold   Released Not Purchased                                                                                           |                         |
| Choppe                  |                                                                                                    |                         |
| 8 Mortgage Gelculator   | Sert By Ladout First 🥃                                                                                                    |                         |
|                         | HB Allocade<br>189 Allocade Antes 1<br>Suppares 53188<br>Weix #11-11<br>Size 123 octi<br>Tanget part to affec 5323.00<br>Degs faift to release: 3 days<br>OPERATE |                         |

- 2. Fill up the details of the property unit
  - a. You will be able to choppe multiple units under 1 choppe by clicking on the "+ Add Unit" button
  - b. Please take note that you will only be able to make bulk chopped for units on the same floor
  - c. Please take note that you will only be able to successfully complete bulk choppes when all units entered in the choppe is available to choppe. If 1 unit is not available for choppe, you will not be able to successfully chope all units listed

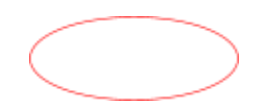

| → C (# https://ch  | openow.com/chope_properties/new?chope_status~choped_offered |                            | ) 🍖 @ Ď 🕹 🛛 🌒         |
|--------------------|-------------------------------------------------------------|----------------------------|-----------------------|
| Marko & Friends™   | =                                                           |                            | Logged in as student1 |
| Properties Newings | Choppe Properties New Choppe Property                       |                            |                       |
| Eventa             |                                                             |                            |                       |
|                    | New Choppe Property                                         |                            |                       |
| Choppe             | - Postal Code                                               |                            |                       |
| Mongage Galculator |                                                             |                            |                       |
|                    | - Property Name                                             |                            |                       |
|                    | -Select One-                                                |                            |                       |
|                    | - Address                                                   | -Salact Ora-               |                       |
|                    |                                                             |                            |                       |
|                    | Floor*                                                      | Unit*                      |                       |
|                    |                                                             | 1                          | ٥                     |
|                    |                                                             |                            | + Add Unit            |
|                    | - Upload selfie with unit no.                               |                            |                       |
|                    |                                                             | Drag & Drag His or browser |                       |
|                    |                                                             | PNG or JPG only.           |                       |
|                    |                                                             |                            |                       |
| 4                  | Contail                                                     |                            | Chonnel               |

3. Click on the "Choppe!" button on the bottom right corner when you have completed all fields

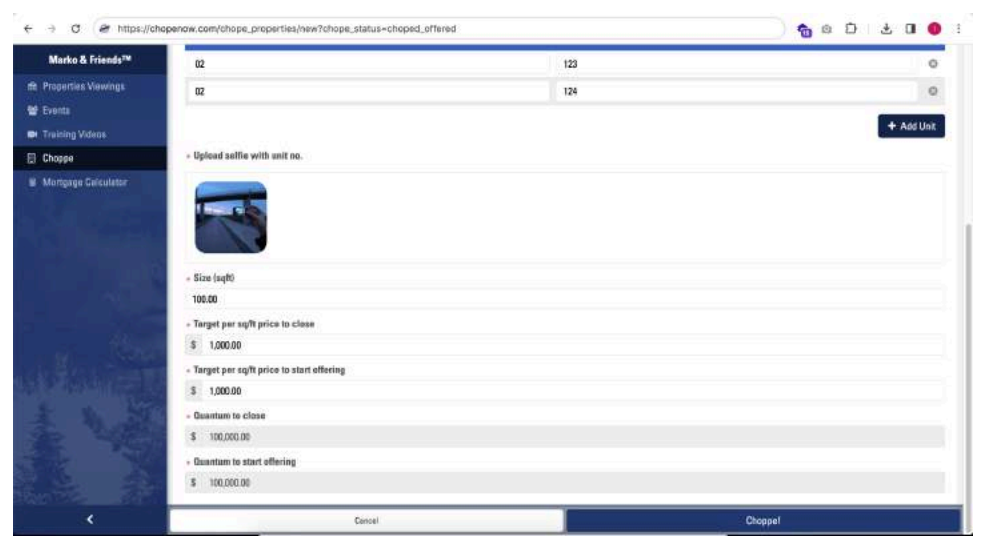

4. Click through the next few pop-up reminders

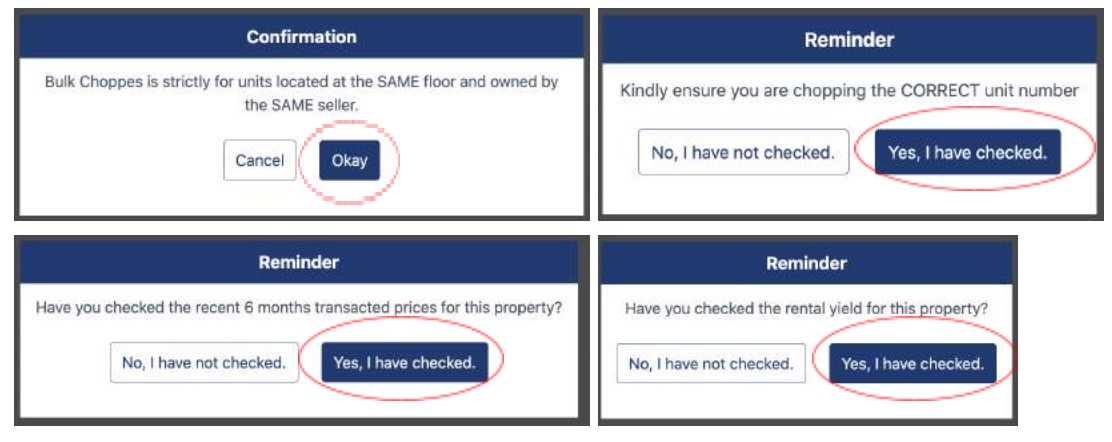

5. You have successfully created a choppe, currently marked as "Pending Offer"

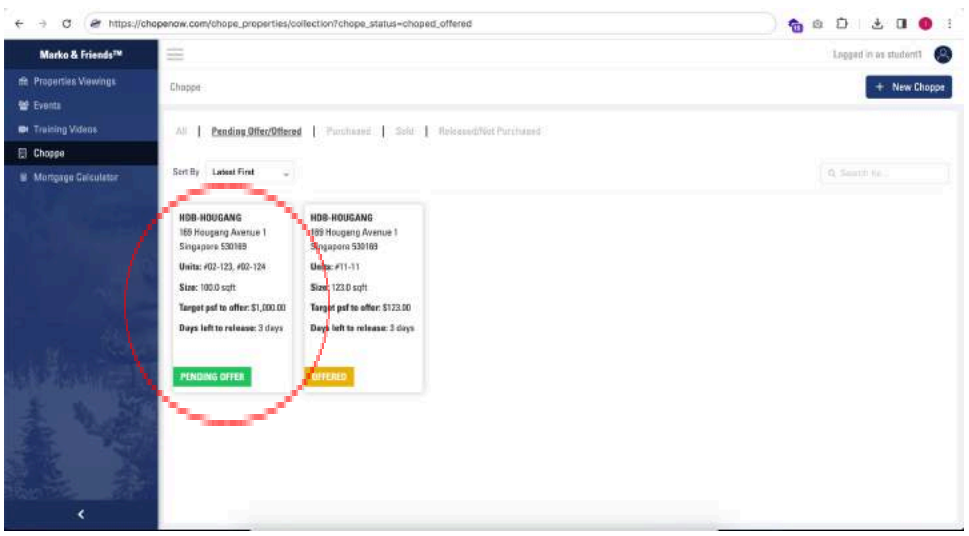

6. Next following step is to submit proof of offer

# Submit Proof of Offer - Converting Pending Offer Choppe to Offered

1. Click on the Pending Offer chopped property unit that you want to submit the proof of offer for

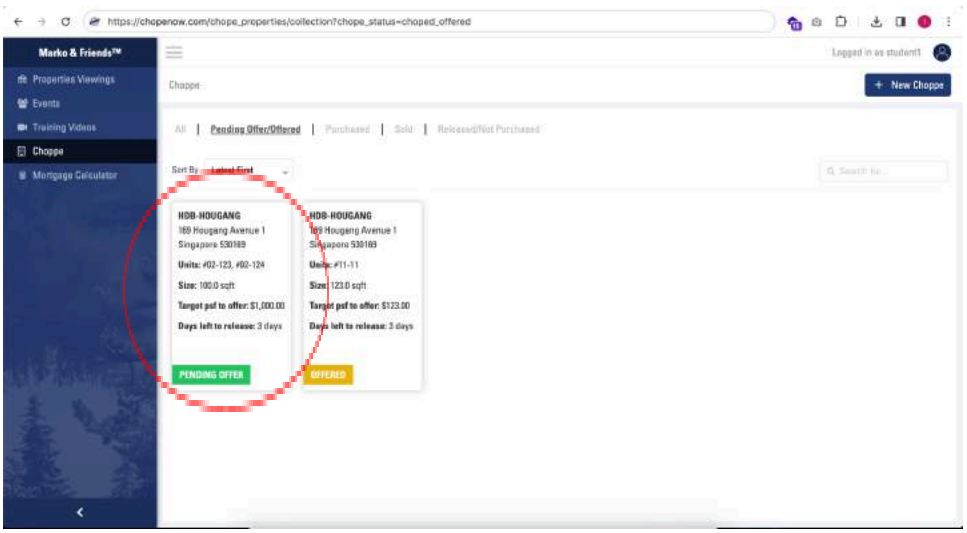

2. Click on the "Submit Proof of Offer" button

| ← → ♂ @ https://ch            | topenow.com/chope_properties/co          | vilection?chope_status=choped_offered     | <u>କୁ</u> ଜ୍ଯି ୫ ପ 🌒 :                      |
|-------------------------------|------------------------------------------|-------------------------------------------|---------------------------------------------|
| Marko & Friends <sup>TM</sup> | =                                        |                                           |                                             |
| fit Properties Viewings       | Chappe                                   |                                           | Property Name: HDB-HOUGANG                  |
| 📽 Eventa                      |                                          |                                           | Address: 169 Hougeng Avenue 1               |
| Training Videos               | All Pending Offer/Offere                 | I Parahaand Sold I Released/Not Parahaand | Unit No: #02-123, #02-124                   |
| 🗄 Choppe                      | · · · · · · · · · · · · · · · · · · ·    |                                           | Sallia With Unit Adam.                      |
| B Mortgage Gelculator         | Sert By Latent First                     |                                           | Ne: Imagphone.png                           |
|                               | HDB-HOUGANG                              | HDS-HOUSANG                               | Size (syft): 100.0                          |
|                               | 169 Hougang Avenue 1<br>Singapore 530169 | 169 Hougeng Avenue 1<br>Singapora 539169  | Target per sq/ft price to close: \$1.000.00 |
|                               | Unita: #02-123, #02-124                  | Units: #11-11                             | Target per su/ft price to start \$1,000.00  |
|                               | Size: 100.0 sqft                         | Size: 123.0 sqtt                          | Uberreg.                                    |
|                               | Target psf to offer: \$1,000.00          | Target psf to offer: \$123.00             | Quantum to close: \$100,000.00              |
|                               | Days left to release: 3 days             | Days left to release: 2 days              | Quantum to start offering: \$100,000.00     |
|                               | PENDING OFFER                            | OMPRICE .                                 | Choppe Status: PENDING DEFER                |
|                               |                                          |                                           | Days Left To Release: 3 days                |
|                               |                                          |                                           | Submit: Proof of Offer                      |
| NAME OF COLOR                 |                                          |                                           | Balasse Chonne                              |
| · · · · ·                     |                                          |                                           |                                             |

3. Scroll to the Submit Proof of Offer section at bottom of the page, and upload the necessary documents

| ← → C 🖉 https://ch                                                                     | openow.com/chope_properties/collection?chope_status-chope                                                                                                  | berefto_be                                              | 📄 🖞 🖞 👘 👘 |
|----------------------------------------------------------------------------------------|----------------------------------------------------------------------------------------------------|---------------------------------------------------------|-----------|
| Marko & Friends™                                                                       | \$ 1,000.00                                                                                                    |                                                         |           |
| ft Properties Vowings<br>the Events<br>Training Videos<br>Choppe<br>Wongage Calculator | Target per sq/t price to start offering     Topolo     Doantam to close     Viccolo     Viccolo     Topolo     Constraint to start offering     S 100000.9 |                                                         |           |
|                                                                                        | Submit Preaf of Offer<br>• Upload Cheque Image                                                                                                    | fring its Bring file or browner<br>PDP, PME or JPE only |           |
|                                                                                        | - Screenshot negotiation / shat log with seller                                                                                                    |                                                         |           |
| 1                                                                                      |                                                                                                    | Drog & Drog Uty or Freeway<br>POR, PHG or JPD only.     |           |
|                                                                                        | Release Choppe                                                                                                    | Cansal                                                  | Submit    |

4. Click on "Submit" at the bottom right corner to submit the proof of offer

| → C  tips://ch      | openow.com/chope_properties/collection?chope_status~choped_off | lered   | ) 🍖 @ Ď 🕹 🛛 🌒 🤅 |
|---------------------|----------------------------------------------------------------|---------|-----------------|
| Marko & Friends™    | \$ 1,000.00                                                    |         |                 |
| Properties Viewings | - Quantum to close                                             |         |                 |
|                     | \$ 100000.0                                                    |         |                 |
| Training Videos     | - Quantum to start offering                                    |         |                 |
| Choppe              | \$ 100000.0                                                    |         |                 |
| Mortgage Gaikulator | Submit Proof at Offer                                          |         |                 |
|                     | - Upload Cheque Image                                          |         |                 |
|                     | a KB<br>Pillegen                                               |         |                 |
|                     | - Screenshot negotiation / chat log with seller                |         |                 |
| a state             |                                                                |         |                 |
|                     | Release Chappe                                                 | Cansari | Submit          |
|                     |                                                                |         |                 |

5. You have successfully submitted the proof of offer for the chopped property unit, currently marked as "Offered"

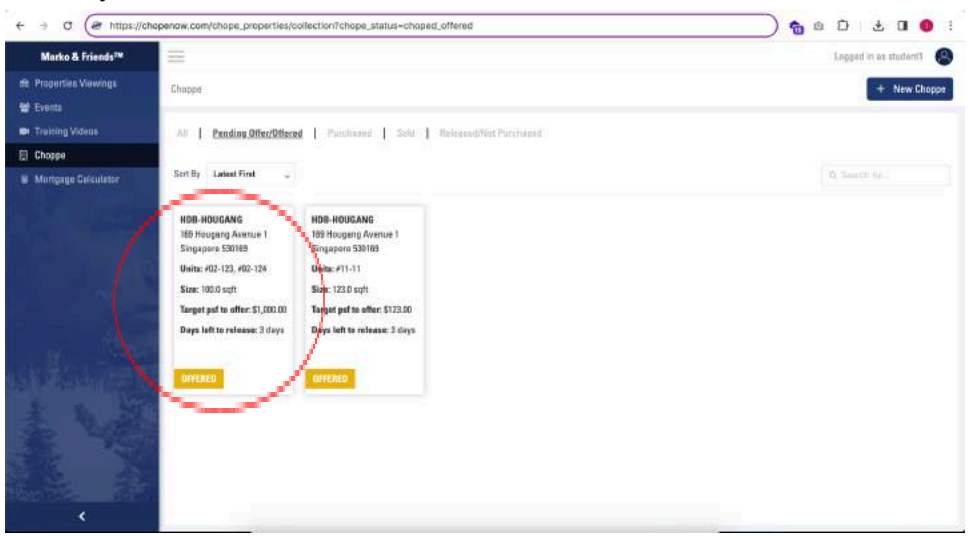

6. Next following action is to mark property as purchased

# Mark as Purchased - Converting from Offered to Purchased

1. Click on the Offered unit that you want to mark as purchased. You will be able to find offered properties under the "Pending Offer/Offered" tab

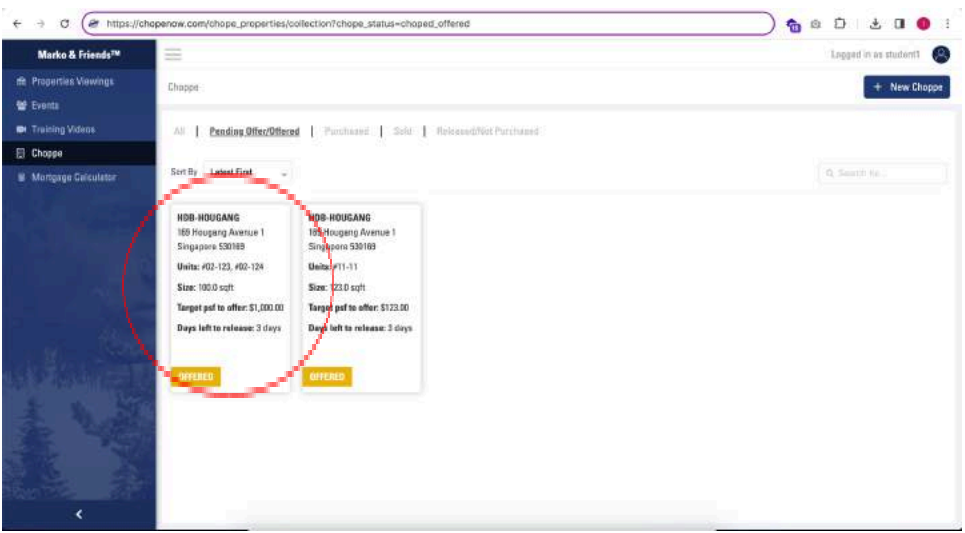

2. Click on the "Mark as Purchased" button

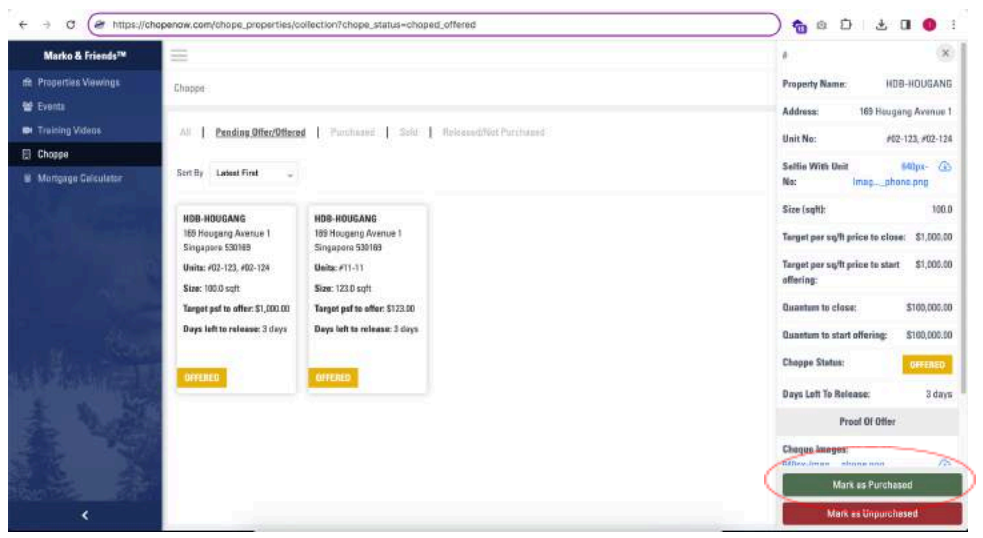

3. Scroll to the Update Purchase Status section at the bottom of the page. Fill up the compulsory fields and upload the necessary documents

| ← → C ( chopenow.       | com))                                                                                       |                                        | 💧 💿 🕹 🖬 🜒 🗄       |
|-------------------------|---------------------------------------------------------------------------------------------|----------------------------------------|-------------------|
| Marko & Friends™        | \$ 12,300.00                                                                                |                                        |                   |
| dis Properties Viewings | - Quantum to start offering                                                                 |                                        |                   |
| 👹 Eventa                | \$ 12,300.00                                                                                |                                        |                   |
| 🗰 Training Videos       |                                                                                             |                                        |                   |
| 🗄 Choppe                | Update Purchase Status                                                                      |                                        |                   |
| Mongage Calculator      | Date of OTP     OTP     Price Closed in OTP     S     Size laght     108.00     sPSF Closed |                                        |                   |
|                         | \$ 0.00                                                                                     |                                        |                   |
|                         | - Update Option to Purchase (Full image of all pages)                                       |                                        |                   |
|                         |                                                                                             | Drug & Orap the or between<br>POF-only |                   |
|                         | Release Choppe                                                                              | Cancel                                 | Mark as Purchased |

4. Once completed, click on the "Mark as Purchased" button at the bottom right corner to mark the property unit as purchased

| ← → C                                  | om                                                  |        | ) 🏠 @ D   🛓 🛛 🌒 i |
|----------------------------------------|-----------------------------------------------------|--------|-------------------|
| Marko & Friends™                       | - Quantum to start offering                         |        |                   |
| rft: Properties Viewings               | \$ 12,300.00                                        |        |                   |
| Training Videos                        | Update Purchase Status                              |        |                   |
| Choppe                                 |                                                     |        |                   |
| <ul> <li>Mongage Calculator</li> </ul> | - Date of OTP<br>08/02/2024 10                      |        |                   |
|                                        | - Price Clesed in OTP                               |        |                   |
|                                        | \$ 123.00                                           |        |                   |
|                                        | Size (sqft)                                         |        |                   |
|                                        | 100.00                                              |        |                   |
|                                        | - \$PSF Closed                                      |        |                   |
|                                        | \$ 1.23                                             |        |                   |
| <b>stikur</b> ity                      | Updata Option to Purchase (Full image of all pages) |        |                   |
|                                        | 3AB<br>Reality                                      |        |                   |
| · · · · ·                              | Release Croope                                      | Cancel | Mark as Purchased |

5. You have successfully marked the property unit as purchased, currently marked as "Purchased"

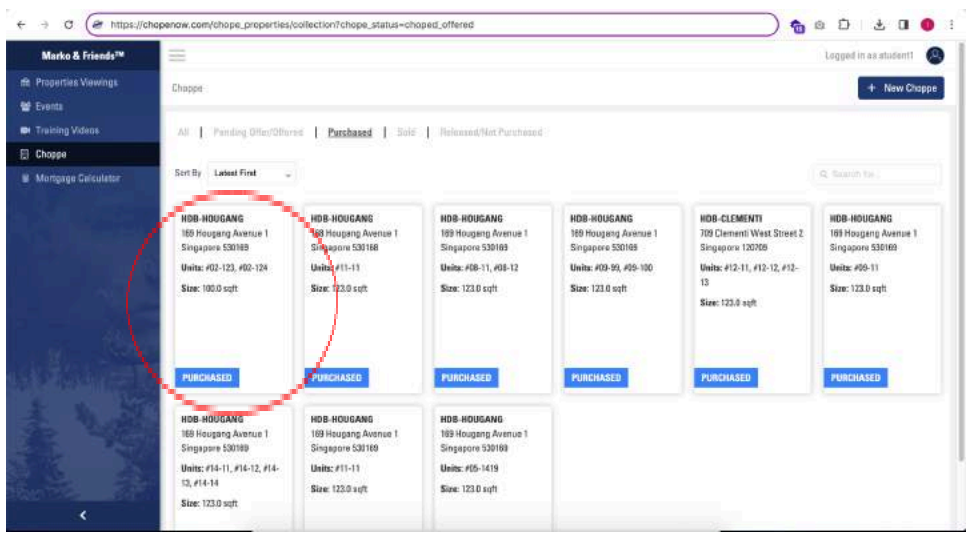

6. Next following action is to mark property as sold

### Mark as Sold - Converting from Purchased to Sold

1. Click on the Purchased unit that you want to mark as Sold. You will be able to find purchased properties under the "Purchased" tab

| Marko & Friends™              | 33                                                                                                   |                                                                                              |                                                                                                    |                                                                                                    |                                                                                                    | Logged in as student1                                                                     |
|-------------------------------|----------------------------------------------------------------------------------------------------|----------------------------------------------------------------------------------------------|----------------------------------------------------------------------------------------------------|----------------------------------------------------------------------------------------------------|----------------------------------------------------------------------------------------------------|-------------------------------------------------------------------------------------------|
| Properties Viewings<br>Events | Chappe                                                                                               |                                                                                              |                                                                                                    |                                                                                                    |                                                                                                    | -+-New Ch                                                                                 |
|                               | All   Panding Offen/Offeren                                                                          | Purshased   Sole                                                                             | Referend/Het Purchased                                                                              |                                                                                                    |                                                                                                    |                                                                                           |
| hoppe                         |                                                                                                    |                                                                                              |                                                                                                    |                                                                                                    |                                                                                                    |                                                                                           |
| lorigage Galculator           | Sert By Labort First                                                                                 |                                                                                              |                                                                                                    |                                                                                                    |                                                                                                    | Q. Salaron tok.                                                                           |
|                               | HDB-HOUGANG<br>HB Haugang Awatus 1<br>Singapers 520183<br>Unite: 402-123, 402-124<br>Stat: 100.0 spt | HDB-HOUGANG<br>Big Heupang Avenue 1<br>Shipepone 533168<br>Unite: 411-11<br>Size: 123.0 set: | HDB-HOUGANG<br>189 Hougeng Avenue 1<br>Singapore 530109<br>Ueite: #68-11, 408-12<br>Size: 123.0 sqH | HDB-KOUGANG<br>180 Hougeng Avenue 1<br>Singapere 520105<br>Unite: #09-99, #95-100<br>Site: 123.0 sqft | HDB-CLEMENTI<br>708 Clementi West Street 2<br>Singapore 12026<br>Weits: 412-11, 412-12, 412-<br>13<br>Size: 123,8 apt | HDB-HOUGANG<br>161 Hougeng Avenue<br>Singapore 30689<br>Ueita: 499-11<br>Size: 123.0 sqti |
|                               | PURCHASED                                                                                            | PURCHASED                                                                                    | PURCHASED                                                                                           | PURCHASED                                                                                             | PURCHASED                                                                                                    | PURCHASED                                                                                 |
|                               | HDB-HOUGANG<br>169 Hougang Avenue 1<br>Singapore 530189                                              | HDB-HOUGANG<br>169 Houpang Avenue 1<br>Singapore 530169                                      | HDB-HOUGANG<br>169 Hougang Avenue 1<br>Singapore 530169                                             |                                                                                                    |                                                                                                    |                                                                                           |
|                               | Units: #14-11, #14-12, #14-<br>12, #14-14<br>Size: 123.0 weft                                        | Units: #11-11<br>Size: 123.0 unft                                                            | Units: #05-1419<br>Size: 123.0 sqft                                                                 |                                                                                                    |                                                                                                    |                                                                                           |

2. Click on the "Mark as Sold" button

| Marko & Friends™    |                                                         |                                                         |                                                         |                                                        |                                                    |                                                 |                         |
|---------------------|---------------------------------------------------------|---------------------------------------------------------|---------------------------------------------------------|--------------------------------------------------------|----------------------------------------------------|-------------------------------------------------|-------------------------|
|                     | Chappe                                                  |                                                         |                                                         |                                                        |                                                    | Property Name: )<br>Address: 159 Ho             | IDB-HOUGAN              |
|                     | All   Panding Offer/Offer                               | Purchased   Sole                                        | Noloncod/Net Purchased                                  |                                                        |                                                    | Unit No.                                        | 403-123 402-12          |
| Choppe              |                                                         |                                                         |                                                         |                                                        |                                                    | una no.                                         | rue rad, ree ra         |
| Mortgage Gelculator | Sert By Ladeat First 🖕                                  |                                                         |                                                         |                                                        |                                                    | Selfie With Unit<br>No: imag;                   | 640px- 2<br>phono.ang   |
|                     | HDB-HOUGANG<br>165 Hougang Avenue 1<br>Suparane 53088   | HDB-HOUGANG<br>168 Hougang Avenue 1<br>Sinnanoro 531168 | HDB-ROUGANG<br>199 Hougeng Avenue 1<br>Streatory 510101 | HDB-HOUSANG<br>169 Hougang Avenue 1<br>Schannes 550165 | HDB-CLEMENTI<br>709 Clementi We<br>Singanger 12020 | Size (sqft):<br>Torget per sqft price to cl     | 100.<br>lese: \$1,000.0 |
|                     | Units: #02-123, #02-124<br>Size: 100.0 sqft             | Unita: #11-11<br>Size: 122.0 spft                       | Units: #08-11, #08-12<br>Size: 123.0 sqft               | Unita: #09-99, #09-100<br>Size: 123.0 sqft             | Units: #12-11, #15<br>13                           | Target per sq/ft price to st<br>offering:       | art \$1,000.0           |
|                     |                                                         |                                                         |                                                         |                                                        | Size: 123.0 sqft                                   | Quantum to close:<br>Quantum to start offering: | \$100,000               |
|                     | PURCHASED                                               | PURCHASED                                               | PURCHASED                                               | PURCHASED                                              | PURCHASED                                          | Choppe Status:                                  | PURCHASED               |
|                     | A                                                       |                                                         | 1                                                       | 1 1 1 1 1 1 1 1 1 1 1 1 1 1 1 1 1 1 1                  |                                                    | Proof Of Off                                    | 01                      |
|                     | HDB-HOUGANG<br>169 Hougang Avanue 1<br>Singapore 530189 | HDB-HOUGANG<br>169 Hougang Avenue 1<br>Singapore 530169 | HDB-HOUGANG<br>169 Hougang Avenue 1<br>Singapore 530168 |                                                        |                                                    | Cheque Images:<br>540px-Imagphone.prg           | a                       |
|                     | Units: #14-11, #14-12, #14-<br>12, #14-14               | Units: #11-11<br>Size: 123.0 suft                       | Units: #05-1419<br>Size: 123.0 sqt1                     |                                                        |                                                    | Screenshots:<br>540px-1magphone_proj            | 6                       |

3. Scroll to the Update Sold Status section at the bottom of the page. Fill up the compulsory fields and upload the necessary documents

| ← → O (15 markoand         | friends.projectwebby.com/chope_properties/1288/submit_p                                   | proof_of_sold?chope_status+purchased    | ۹ 🖈 🍖 ۵ 🗘 🛛 🌒 : |
|----------------------------|-------------------------------------------------------------------------------------------|-----------------------------------------|-----------------|
| Marko & Friends™           | \$ 100000.0                                                                               |                                         |                 |
| fft Properties Newings     | . Quantum to start offering                                                               |                                         |                 |
| 📽 Eventa                   | \$ 100000.0                                                                               |                                         |                 |
| Training Videos     Choppe | Update Sold Status                                                                        |                                         |                 |
| Montpage Calculater        | - Date OTP Issued<br>- SOLD Price<br>S<br>Size Isqft<br>100.0<br>- SOLD Price (Spof)<br>S |                                         |                 |
|                            | - Uplead CTP in PDF                                                                       | Drag & Dong Uk at knowner<br>1905 entyp |                 |
|                            | Centrel                                                                                   |                                         | Mark es Sold    |

4. Once completed, click on the "Mark as Sold" button at the bottom right corner to mark the property unit as Sold

| ← → ♂ 🖉 https://cho     | apenaw.com/chope_properties/collection?chope_status=choped_offered | 🐁 e 🗗 🖬 🌒 i  |
|-------------------------|--------------------------------------------------------------------|--------------|
| Marko & Friends™        | Quantum to start offering                                          |              |
| fft Properties Viewings | \$ 10000.0                                                         |              |
| 😭 Eventa                |                                                                    |              |
| Training Videos         | Update Sold Status                                                 |              |
| E Choppe                |                                                                    |              |
| B Mortgage Celculator   | - Date OTP Issued                                                  |              |
|                         | 23/02/2024                                                         |              |
|                         | - SOLD Price                                                       |              |
|                         | 3 400,000.00                                                       |              |
|                         | Size (sqft)                                                        |              |
|                         | 106.0                                                              |              |
|                         | - SOLD Price (Spst)                                                |              |
|                         | \$ 4,000.00                                                        |              |
|                         | - Upload OTP in PDF                                                |              |
|                         | PDE .                                                              |              |
| <                       | Cancel                                                             | Mark as Sold |

5. You have successfully marked the property unit as sold, currently marked as "Sold"

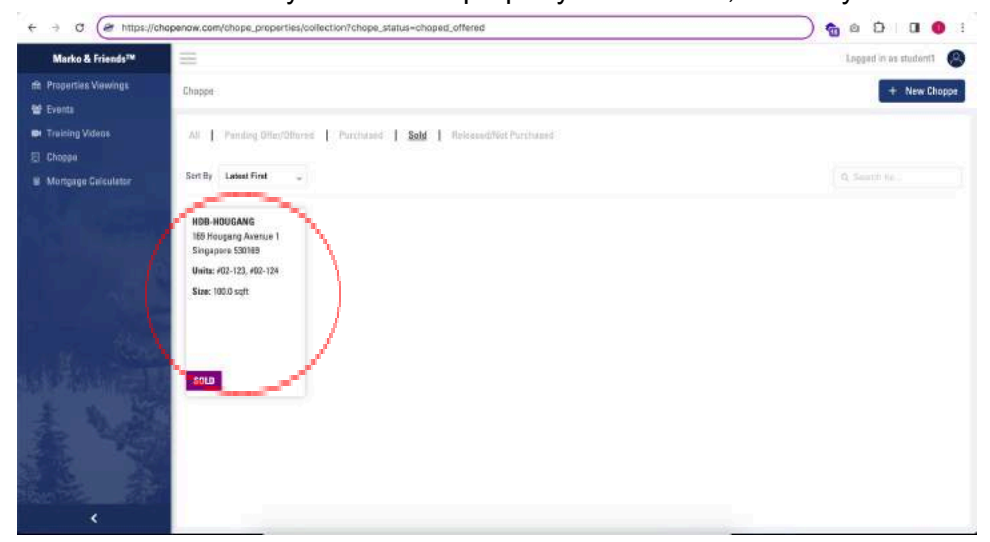

#### **Releasing a Choppe Property**

1. Click on the chopped property unit that you wish to release

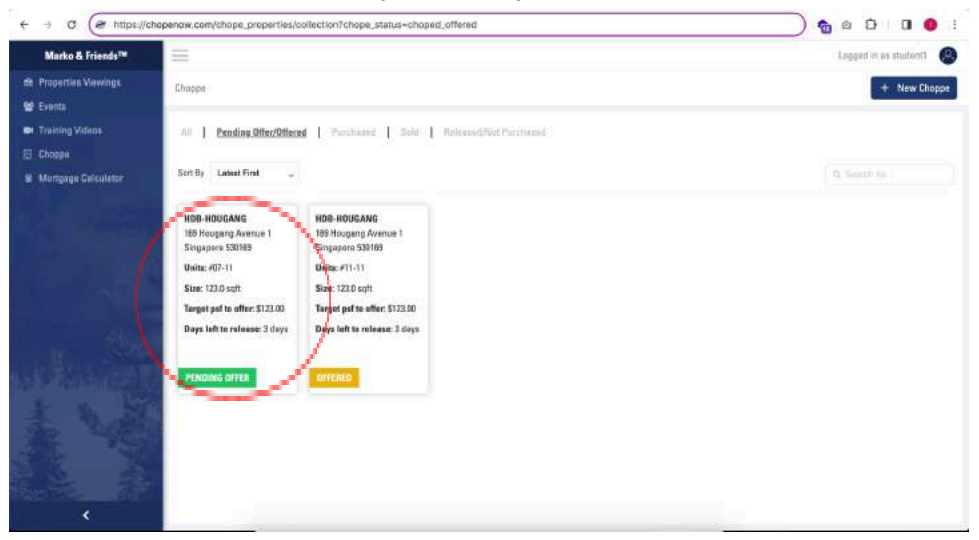

2. Click on the "Release Choppe" button at the bottom

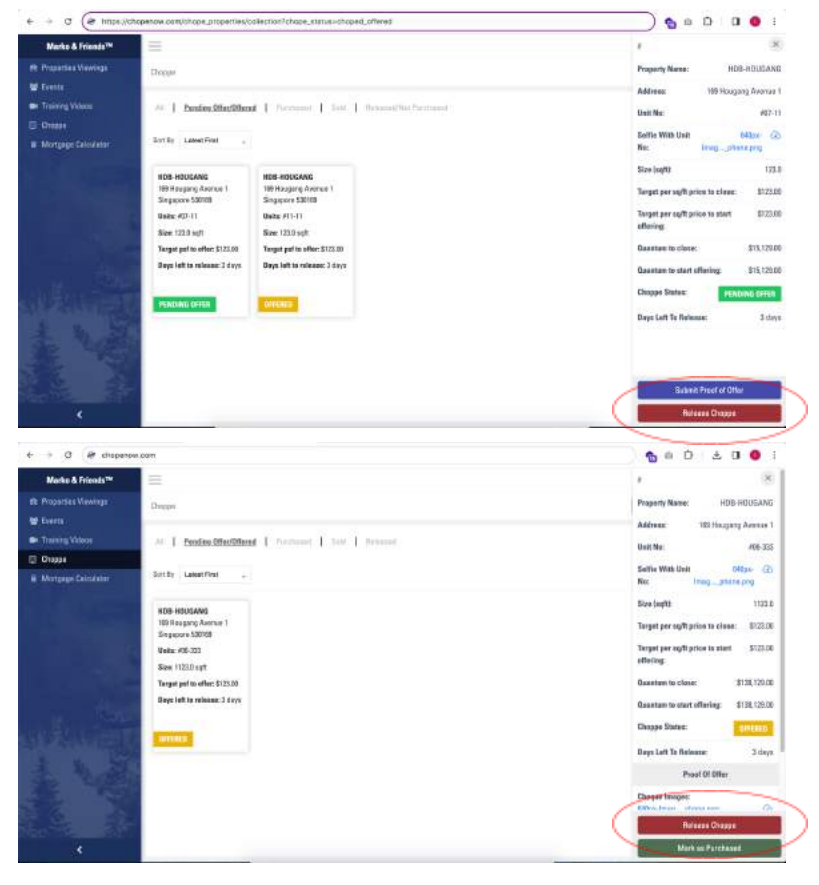

3. Select the reason for releasing the choppe unit. Either you have moved on and decided not to continue with the unit purchase, or that the seller has sold the unit to others

| ← → C (@ https://ch            | penaw.com/chope_properties/co                                                                                                    | itection?chope_status=choped_off | ered          |       | 📄 🕤 🖬 🚱 📄            |
|--------------------------------|----------------------------------------------------------------------------------------------------|----------------------------------|---------------|-------|----------------------|
| Marka & Friends <sup>198</sup> |                                                                                                    |                                  |               |       | Depart in manageri 🗶 |
|                                |                                                                                                    |                                  |               |       | · Hear Children      |
|                                |                                                                                                    |                                  |               |       |                      |
|                                | , Setting (Ameri Frei) -                                                                                                    |                                  |               |       |                      |
|                                | HOS HOGGANS<br>All program Annual I<br>Signame States<br>Helin eff (L<br>Binger 2020 mph<br>Respondent on the VI2246<br>Dens for the relations of Lary<br>Performant of your | Intel HildsCake                  | olease Choppa | epon? |                      |

4. You have successfully released the chopped unit, currently marked as "Released"

| Marko & Friends™          | 100                                                                                                    |                                                                                                    |                                                                                                    |                                                                                                    |                                                                                                    | Logged in as student1                                                                                                    |
|---------------------------|----------------------------------------------------------------------------------------------------|----------------------------------------------------------------------------------------------------|----------------------------------------------------------------------------------------------------|----------------------------------------------------------------------------------------------------|----------------------------------------------------------------------------------------------------|----------------------------------------------------------------------------------------------------|
| operties Viewings<br>ents | Chappe                                                                                                    |                                                                                                    |                                                                                                    |                                                                                                    |                                                                                                    | + New Cha                                                                                                    |
| ining Videos              | All   Panding Offen/Offense                                                                                                    | Purchased   Sole                                                                                                    | Belaased/Nat Purshased                                                                                         |                                                                                                    |                                                                                                    |                                                                                                    |
| Mongage Galculator        | Sert By Latent First 🖕                                                                                                    | Q face in test                                                                                                    |                                                                                                    |                                                                                                    |                                                                                                    |                                                                                                    |
|                           | HOB-HOUGANG<br>169 Hougang Avenue 1<br>Singapane SSN89<br>Unite: 407-11<br>State: 123.0 sqft<br>Tangat pail to offer: \$123.03 | HDB-HOUGANS<br>169 Hougang Avenue 1<br>Spagaons 533169<br>Units: #08-11, #08-12<br>Stat: 213.0 spt<br>Target pat to effor: \$233.00 | HDB-ROUGANG<br>159 Hougeng Street 11<br>Singapore 530158<br>Unite: 402-11<br>Stat: -<br>Targot paf to offee: - | HDB-HOUGANG<br>160 Hougang Avenue 1<br>Singapore 530168<br>Units: 417-11<br>Size: 123.0 sqft<br>Target gaf to offer: \$122.00 | HDB-HOUGANG<br>189 Haugang Avenue 1<br>Singapore 530189<br>Units: 417-11<br>Size: 123.8 sqft<br>Tanget pat to offer: \$123.00 | HDB-HOUGANG<br>169 Hougeng Avenue 1<br>Singapore 530109<br>Ueitz: 406-11, 408-12<br>Size: 123.0 spl:<br>Target psl to effor: \$123 |
|                           | RELEASED                                                                                                    | RELEASED                                                                                                    | RELEASED                                                                                                    | RELEASED                                                                                                    | RELEASED                                                                                                    | RELEASED                                                                                                    |
| N. A.                     | HDB-HOUGANG<br>169 Hougang Avenue 1<br>Singepore 530189                                                                        | HDB-HOUGANG<br>169 Heugang Avenue 1<br>Singapore 530169                                                                             | HDB-HDUGANG<br>169 Hougang Avenue 1<br>Singapore 530169                                                        | HDB-HOUGANG<br>169 Hougang Avenue 1<br>Singapore 530169                                                                       | HDB-HOUGANG<br>169 Hougang Avenue 1<br>Singepore 530168                                                                       | HDB-HOUGANG<br>169 Hougang Avenue 1<br>Singapore 530169                                                                            |
|                           | Units: #09-11, #09-12, #09-<br>12, #09-14<br>Size: 123.0 sqft                                                                  | Units: 406-25<br>Size: 123.0 sq/t<br>Target pal to offer: \$123.00                                                                  | Units: 407-25, 407-23<br>Size: 123.0 sqft<br>Target paf to offer: \$123.00                                     | Units: #07-11, #07-12, #07-<br>13, #07-14, #07-22<br>Size: 123.0 sqft                                                         | Units: #44-44<br>Size: 123.0 spft<br>Terget pol to offer: \$123.00                                                            | Units: #55-55<br>Size: 123.0 sqft                                                                                                  |